## Web Ayarlarının Düzenlenmesi

Logo Mind Navigator Web modülünün kullanılabilmesi için web ayarlarının yapılması gerekmektedir. Öncelikle özelliğin ayarlanabilmesi için uygulamanın kurulum dizininde yer alan Navsmartconfig.exe açılmalıdır. Ardından "Web Ayarları" sekmesinde gerekli ayarlamalar yapılmalıdır. Http veya Https olarak iki farklı seçim ile ilgili servis Url'ine bağlantı kurulabilir. İlgili alanlar ekranda girildikten sonra Kontrol Et butonuna tıklanarak girilen bilgilerin doğruluğu kontrol edilebilir.

| Bağlantı Ayarları ×                    |                |              |                     |  |
|----------------------------------------|----------------|--------------|---------------------|--|
| Sunucu Bilgileri Veri Tabanına Yedekle |                | Web Ayarları | ERP Servis Ayarları |  |
| Web Bağlantı Ayarları                  |                |              |                     |  |
| O Https Kullan                         | Http Kullan    |              |                     |  |
| Web Url:                               | http:// ZEYNEP | BILENHP      |                     |  |
| Port:                                  | 5100           |              |                     |  |
| Sertifika Parmak İzi:                  |                |              | Oku                 |  |
| Verilen:                               |                |              |                     |  |
| Veren:                                 |                |              |                     |  |
|                                        |                |              | Kontrol Et          |  |
| - Web Oturum Ayarları                  |                |              |                     |  |
| Web Oturum Süresi:                     | 30             |              | dk.                 |  |
|                                        |                |              |                     |  |
|                                        |                |              |                     |  |
|                                        |                |              |                     |  |
|                                        |                |              |                     |  |
|                                        |                |              |                     |  |
|                                        |                |              |                     |  |
|                                        |                |              |                     |  |
|                                        |                |              | Kaydet Vazgeç       |  |

**Oturum Süresi:** Bağlantı Ayarları ekranında Excel Eklentisi ve Web için tanımlanabilmektedir. Oturum Süresi alanına girilen değer 10-600 dakika arasında olmalıdır. Girilen değer, toplam oturum süresini niteler. Belirlenen oturum süresi dolduğunda uygulama oturumu sonlanacak ve kullanıcının karşısına giriş ekranı çıkacaktır. Bunun yanında uygulamada belirlenen oturum süresi boyunca bir işlem yapılmadığında da oturum süresi sonlanacak ve giriş ekranı kullanıcının tekrar giriş yapabilmesi için gösterilecektir.

**Önemli:** Logo Mind Navigator'un Web modülünün kullanılabilmesi için Navsmartconfig.exe de bulunan "Veri Tabanına Yedekle", "Web Ayarları" ve "ERP Servis Ayarları" sekmelerinin başarılı olacak şekilde ayarlanması gerekmektedir.